Инструкция по погашению кредита МКК Универсал Кредит в мобильном приложении "MegaPay"

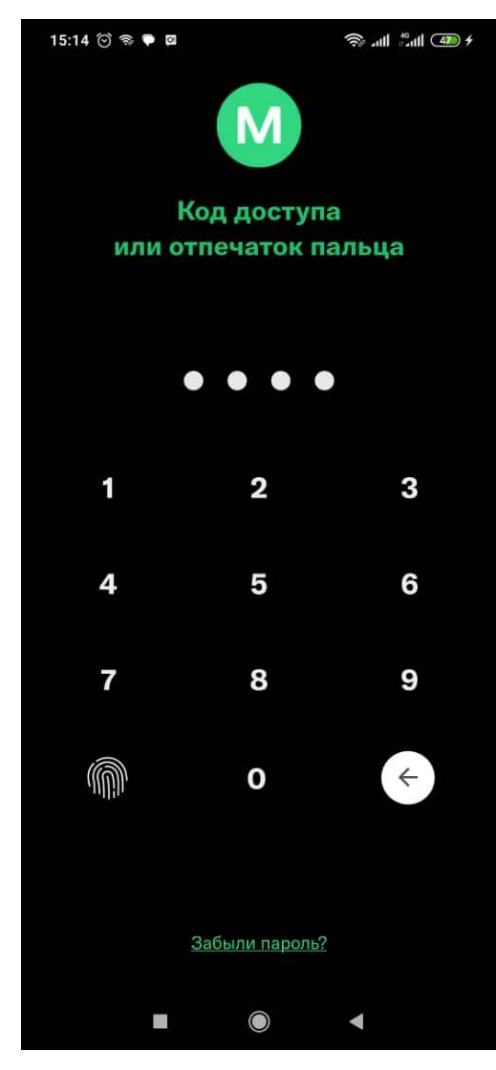

1. Введите пароль для входа в приложение

| 15:27 😳 📚 🗣 🖬 🦷 🧙 สมปี 🗐       |
|--------------------------------|
| × Оплата                       |
| <b>Q</b> Поиск X               |
| 힌 Коммунальные услуги          |
| ) тсж                          |
| 譋 Коммунальные услуги юр. лица |
| 📑 нэск                         |
| ஞ Интернет-провайдеры          |
| 😰 Международные переводы       |
| Банковские услуги              |
| Электронные кошельки           |
| 📻 Погашение кредита (Банки)    |
| Огашение кредита (МКК)         |
|                                |

2. Выберите раздел "Оплата". Далее выберите раздел "Погашение кредита (МКК)"

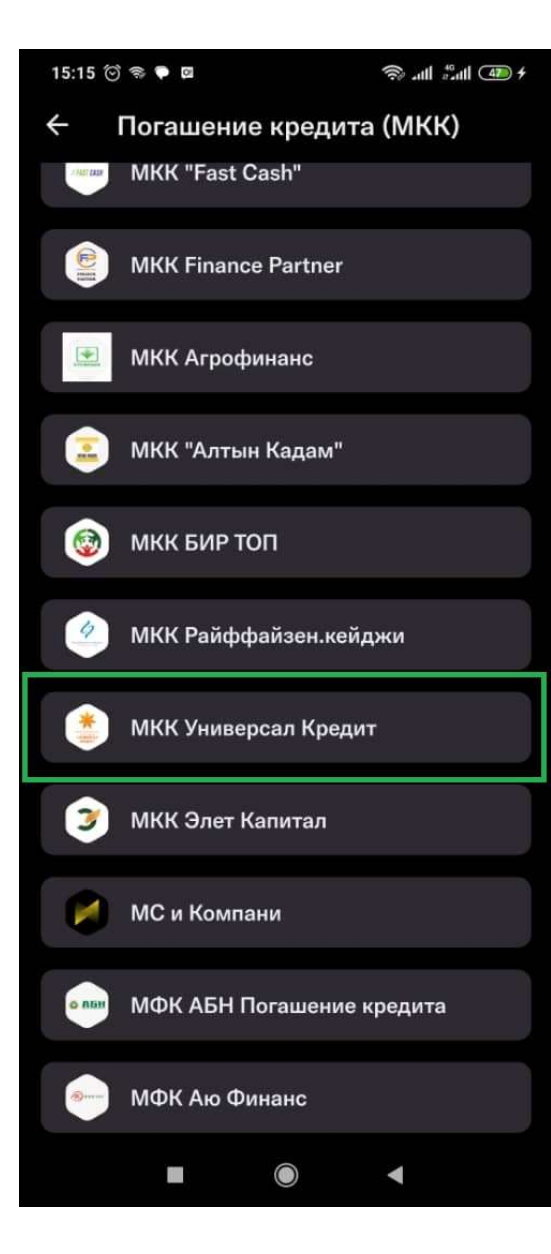

3. Выберите "МКК Универсал Кредит"

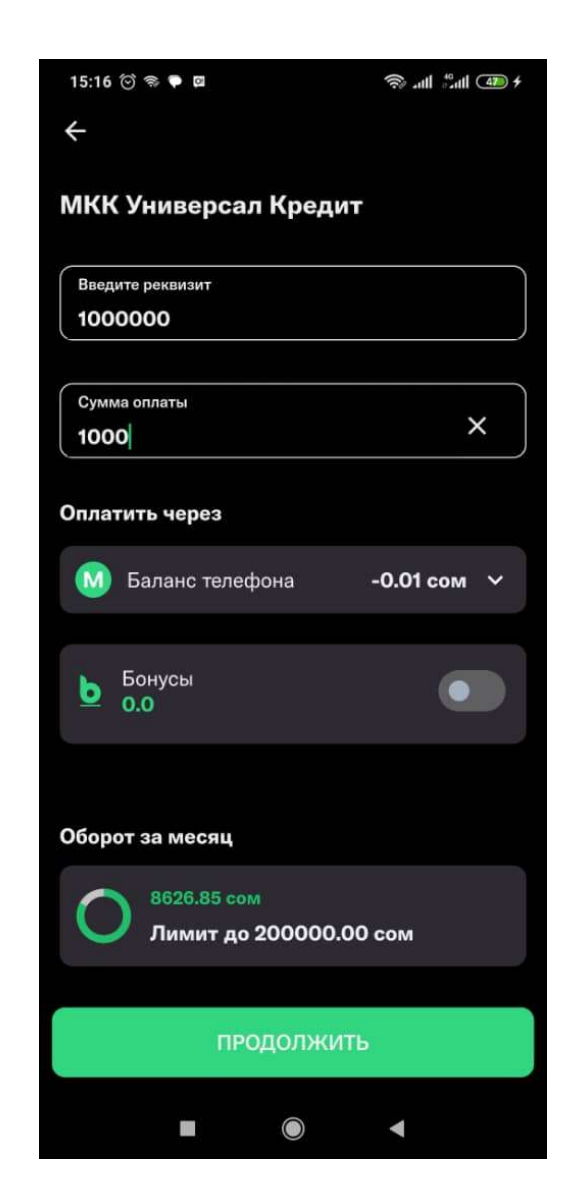

4. Введите в поле "Реквизит" 12-ти значный номер Вашего кредитного договора и сумму погашения кредита. Нажмите "Продолжить"

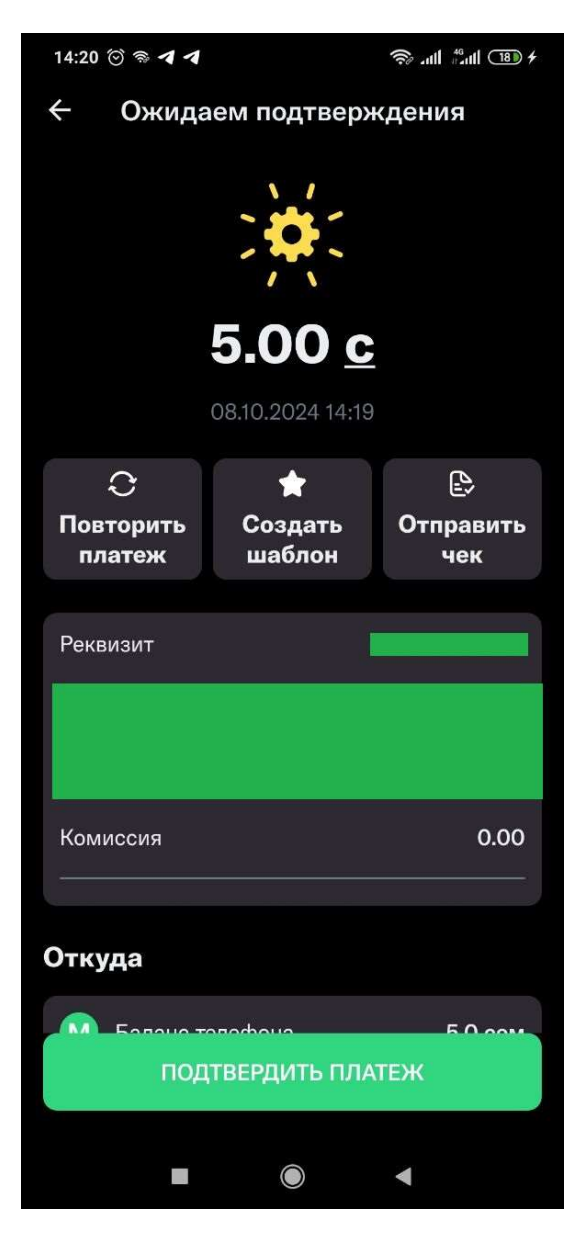

5. Далее подтвердите платеж